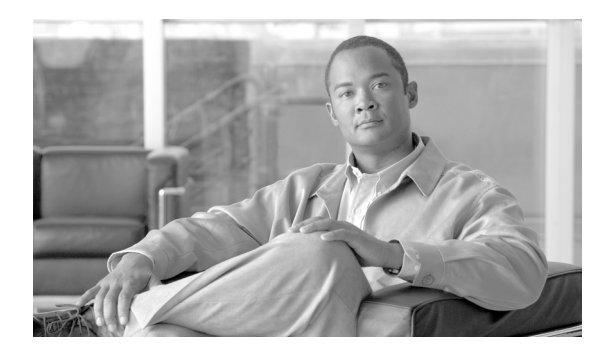

CHAPTER

12

# DHCP サーバの設定

Dynamic Host Configuration Protocol(DHCP)サーバを使用すると、お客様のデータイーサネット ネットワークまたは音声イーサネットネットワークに接続されている Cisco Unified IP Phone が、自 身の IP アドレスと設定情報を動的に取得できるようになります。DHCP では、クラスタの内部およ び外部にあるホスト名を Domain Name System (DNS; ドメイン ネーム システム)を使用して解決し ます。

ここでは、次の内容について説明します。

- DHCP モニタ サービスのアクティブ化 (P.12-2)
- DHCP モニタ サービスの開始 (P.12-3)
- DHCP サーバの検索 (P.12-4)
- DHCP サーバの設定 (P.12-5)
- DHCP サーバの設定値 (P.12-6)
- DHCP サーバの削除 (P.12-8)

### DHCP モニタ サービスのアクティブ化

DHCP モニタ プロセスをアクティブまたは非アクティブにするには、Cisco Unified Communications Manager Serviceability のウィンドウを使用します。サービスをアクティブにする手順は、次のとお りです。

#### 手順

**ステップ1** [Cisco Unified Serviceability] で、[Tools] > [Service Activation] の順に選択します。

[Service Activation] ウィンドウが表示されます。

- **ステップ2** [Servers] ドロップダウン リスト ボックスから Cisco Unified Communications Manager サーバを選択 し、[Go] をクリックします。
- ステップ3 [CM Services] リストから [Cisco DHCP Monitor Service] を選択し、[保存] をクリックします。

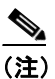

**E)** サービスがすでにアクティブになっている場合は、[Activation Status] が「Activated」と表示されます。

**ステップ4** サービスがアクティブになり、[Activation Status] 列にステータスが「Activated」と表示されます。

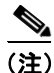

DHCP モニタ サービスは、アクティブになると自動的に開始されます。サービスを停止、開始、または再起動するには、P.12-3の「DHCP モニタ サービスの開始」を参照してください。

#### 追加情報

P.12-8の「関連項目」を参照してください。

### DHCP モニタ サービスの開始

DHCP モニタ サービスは、Cisco Unified Serviceability を使用してアクティブになると自動的に開始 されます。この項では、DHCP サービスを停止または再起動する手順について説明します。

#### 手順

ステップ1 [Cisco Unified Serviceability] で、[Tools] > [Control Center - Feature Services] の順に選択します。

[Control Center - Feature Services] ウィンドウが表示されます。

**ステップ2** [Servers] ドロップダウン リスト ボックスから Cisco Unified Communications Manager サーバを選択 し、[Go] をクリックします。

[Cisco DHCP Monitor Service] が、[CM Services] のリストの[Service Name] 列の下に表示されます。

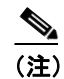

E) Cisco DHCP モニタ サービスを P.12-2 の「DHCP モニタ サービスのアクティブ化」に従っ てアクティブにした場合は、[Activation Status] が「Activated」と表示されています。

- **ステップ3** Cisco DHCP モニタ サービスのオプション ボタンをオンにします。
- ステップ4 Cisco DHCP モニタ サービスを再起動する場合は、[Restart] をクリックします。

サービスが再起動し、「Service Restarted Successfully」というメッセージが表示されます。

ステップ5 Cisco DHCP モニタ サービスを停止する場合は、[Stop] をクリックします。

サービスが停止し、「Service Stopped Successfully」というメッセージが表示されます。

ステップ6 停止した Cisco DHCP モニタ サービスを開始する場合は、[Start] をクリックします。

サービスが開始され、「Cisco DHCP Monitor Service Restarted Successfully」というメッセージが表示 されます。

#### 追加情報

P.12-8の「関連項目」を参照してください。

### DHCP サーバの検索

ネットワーク内にはいくつかのサーバが存在することがあるので、Cisco Unified Communications Manager では、固有の条件を指定して、特定の DHCP サーバを見つけることができます。サーバを 見つける手順は、次のとおりです。

(注)

ブラウザ セッションでの作業中は、検索 / リストの検索設定がクライアント マシンの cookie に保 存されます。他のメニュー項目に移動してからこのメニュー項目に戻ってくる場合や、ブラウザを 閉じてから再び新しくブラウザ ウィンドウを開いた場合でも、検索に変更を加えない限り、Cisco Unified Communications Manager の検索設定は保持されます。

#### 手順

ステップ1 [システム] > [DHCP] > [DHCP サーバ] の順に選択します。

[DHCP サーバの検索と一覧表示 (Find and List DHCP Servers)] ウィンドウが表示されます。

**ステップ2** データベース内のすべてのレコードを検索するには、ダイアログボックスが空であることを確認し、ステップ3に進んでください。

レコードをフィルタリングまたは検索する手順は、次のとおりです。

- 最初のドロップダウンリストボックスから、検索パラメータを選択します。
- 2番目のドロップダウンリストボックスから、検索パターンを選択します。
- 必要に応じて、適切な検索テキストを指定します。

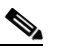

(注) 検索条件を追加するには、[+] ボタンをクリックします。条件を追加すると、指定したす べての条件に一致するレコードが検索されます。条件を削除するには、[-] ボタンをクリッ クして最後に追加した条件を削除するか、[フィルタのクリア] ボタンをクリックして、追 加したすべての検索条件を削除してください。

#### **ステップ3 [検索]** をクリックします。

すべてのレコード、または一致したレコードが表示されます。[ページあたりの行数]ドロップダウンリストボックスから別の値を選択して、各ページに表示する項目の数を変更できます。

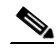

(注) 該当するレコードの横にあるチェックボックスをオンにして[選択項目の削除]をクリッ クすると、複数のレコードをデータベースから削除できます。[すべてを選択]をクリック して[選択項目の削除]をクリックすると、この選択対象として設定可能なすべてのレコー ドを削除できます。

**ステップ4** 表示されたレコードのリストで、表示するレコードのリンクをクリックします。

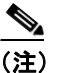

リストのヘッダーに上矢印または下矢印がある場合、その矢印をクリックして、ソート順 序を逆にします。

選択した項目がウィンドウに表示されます。

#### 追加情報

P.12-8の「関連項目」を参照してください。

### DHCP サーバの設定

Cisco Unified Communications Manager データベースに DHCP サーバ アドレスを追加、コピー、およ び更新する手順は、次のとおりです。

#### 手順

- ステップ1 [システム] > [DHCP] > [DHCP サーバ]の順に選択します。
- ステップ2 次の作業のいずれかを実行します。
  - DHCP サーバを追加するには、[新規追加] をクリックします。
  - サーバを更新するには、P.12-4の「DHCP サーバの検索」の手順を使用してサーバを検索します。
  - サーバをコピーするには、P.12-4の「DHCP サーバの検索」の手順を使用してサーバを検索し、 DHCP サーバ名の横にあるチェックボックスをオンにしてサーバを選択し、[コピー (Copy)] アイコンをクリックします。

[DHCP サーバの設定 (DHCP Server Configuration)] ウィンドウが表示されます。

- ステップ3 適切な設定値を入力します(表 12-1 を参照)。
- **ステップ4** ウィンドウ左上のツールバーに表示されている [保存] アイコンをクリックして(または、ウィンドウの一番下に表示されている [保存] ボタンをクリックして)、データを保存し、サーバをデータベースに追加します。

#### 追加情報

P.12-8の「関連項目」を参照してください。

## DHCP サーバの設定値

表 12-1 では、サーバの設定値について説明します。関連する手順については、P.12-8の「関連項目」を参照してください。

表 12-1 DHCP サーバの設定値

| [DHCP サーバ情報(DHCP<br>Server Information)] のフィー<br>ルド                         | 説明                                                                                                    |
|-----------------------------------------------------------------------------|----------------------------------------------------------------------------------------------------|
| [ホストサーバ (Host Server)]                                                      | 使用可能なホスト サーバのドロップダウン リストから、ホスト<br>サーバを選択します。                                                                                                    |
| [プライマリ DNS IP アドレス<br>(Primary DNS IP Address)]                             | このフィールドには、プライマリ DNS の IP アドレスを指定します。                                                                                                    |
| [セカンダリ DNS IP アドレス<br>(Secondary DNS IP Address)]                           | このフィールドには、セカンダリ DNS の IP アドレスを指定します。                                                                                                    |
| [プライマリ TFTP サーバ IP ア<br>ドレス(Primary TFTP Server IP<br>Address、オプション 150)]   | DHCP のカスタム オプション 150 を使用すると、IP Phone が<br>TFTP サーバにアクセスできるようになります。シスコでは、こ<br>の方法をお勧めします。                                                                                                |
|                                                                             | このフィールドには、プライマリ Trivial File Transfer Protocol<br>(TFTP) サーバの IP アドレスを指定します。                                                                                                    |
| [セカンダリ TFTP サーバ IP ア<br>ドレス(Secondary TFTP Server IP<br>Address、オプション 150)] | このフィールドには、セカンダリ TFTP サーバの IP アドレスを<br>指定します。                                                                                                    |
| [ブートストラップサーバ IP ア<br>ドレス(Bootstrap Server IP<br>Address)]                   | このフィールドには、ブートストラッププロセスの次のステッ<br>プで使用されるサーバのアドレスを指定します。このフィール<br>ドは、TFTP サーバの IP アドレスとして使用することができま<br>す。また、次のブートストラップ サービスを DHCP サーバが提<br>供する場合は、DHCP サーバ アドレスのデフォルト値として使<br>用することもできます。 |
| [ドメイン名 (Domain Name)]                                                       | [ドメイン名 (Domain Name)] には、ドメイン ネーム システム<br>を通じてホスト名を解決するときに使用するドメイン名を指定<br>します。                                                                                                    |
| [TFTP サーバ名(TFTP Server<br>Name、オプション 66)]                                   | DHCP オプション 66 を使用すると、IP Phone が TFTP サーバに<br>アクセスできるようになります。                                                                                                    |
|                                                                             | このフィールドは、TFTP サーバを指定するために使用します。<br>このパラメータに設定できるのは、DNS 名またはドット付き 10<br>進 IP アドレス1つのみです。                                                                                                 |
| [ARP キャッシュタイムアウト<br>(ARP Cache Timeout、秒)]                                  | このフィールドには、ARP キャッシュ エントリのタイムアウト<br>を秒単位で指定します。期間を 32 ビットの符号なし整数で指定<br>します。Cisco Network Registrar (CNR) DHCP サーバでは、デ<br>フォルトで 60 秒が指定されています。                                            |
| [IP アドレスリースタイム(IP<br>Address Lease Time、秒)]                                 | DHCP サーバは、このフィールドにある情報を使用してオファーのリース期間を指定します。期間を秒単位の32ビット符号なし整数で指定します。CNR DHCP サーバでは、デフォルトで7日間(604,800秒)が指定されています。                                                                       |

| [DHCP サーバ情報(DHCP<br>Server Information)] のフィー |                                          |
|-----------------------------------------------|------------------------------------------|
| <u></u>                                       | 説明                                       |
| [リニューアル(T1)タイム                                | このフィールドには、アドレス割り当ての時点から、クライア             |
| (Renewal(T1)Time、秒)]                          | ントが RENEWING 状態に遷移するまでの時間間隔を指定しま         |
|                                               | す。通常、このフィールドは IP アドレス リース タイムの値の         |
|                                               | 半分に設定します。たとえば、IPアドレス リース タイムが通常          |
|                                               | の 60,000 秒に設定されている場合は、リニューアル タイムを        |
|                                               | 30,000 秒に設定します。                          |
| [再バインディング (T2) タイム                            | このフィールドには、アドレス割り当ての時点から、クライア             |
| (Rebinding(T2)Time、秒)]                        | ントが REBUILDING 状態に遷移するまでの時間間隔を指定し        |
|                                               | ます。値を秒単位の32ビット符号なし整数で指定します。通             |
|                                               | 常、このフィールドは IP アドレス リース タイムの値の約 75%       |
|                                               | に設定します。たとえば、IP アドレス リース タイムが 60,000      |
|                                               | 秒に設定されている場合は、一般的に再バインディング タイム            |
|                                               | を 45,000 秒程度に設定します。Windows では、IP アドレス リー |
|                                               | スタイムの値の 85% が標準です。                       |

#### 表 12-1 DHCP サーバの設定値(続き)

### DHCP サーバの削除

Cisco Unified Communications Manager データベースから DHCP サーバを削除する手順は、次のとおりです。

#### 手順

- ステップ1 P.12-4の「DHCP サーバの検索」の手順を使用して、DHCP サーバを検索します。
- **ステップ2** 一致するレコードのリストから、削除する DHCP サーバを選択します。
- **ステップ3** ウィンドウ左上のツールバーに表示されている [選択項目の削除] アイコンをクリックして(または、ウィンドウの一番下に表示されている [選択項目の削除] ボタンをクリックして)、サーバを 削除します。

Cisco Unified Communications Manager は、サーバが使用中でない場合、そのサーバを削除します。 サーバが使用中である場合は、エラーメッセージを表示します。

### <u>》</u> (注)

i 該当するサーバの横にあるチェックボックスをオンにして**[選択項目の削除]** をクリック すると、[DHCP サーバの検索と一覧表示 (Find and List DHCP Servers)] ウィンドウから複 数のホスト サーバを削除できます。**[すべてを選択]** をクリックして**[選択項目の削除]** を クリックすると、ウィンドウ内のすべてのサーバを削除できます。

#### 追加情報

P.12-8の「関連項目」を参照してください。

### 関連項目

- DHCP モニタ サービスのアクティブ化 (P.12-2)
- DHCP モニタ サービスの開始(P.12-3)
- DHCP サーバの検索 (P.12-4)
- DHCP サーバの設定 (P.12-5)
- DHCP サーバの削除 (P.12-8)
- DHCP サーバの設定値(P.12-6)
- DHCP サブネットの設定 (P.13-1)

#### 追加情報

・ 『Cisco Unified Communications Manager システム ガイド』の「ダイナミック ホスト コンフィギュ レーション プロトコル (DHCP)」